# NetVanta 7100 Exercise Basic Installation and Call Handling

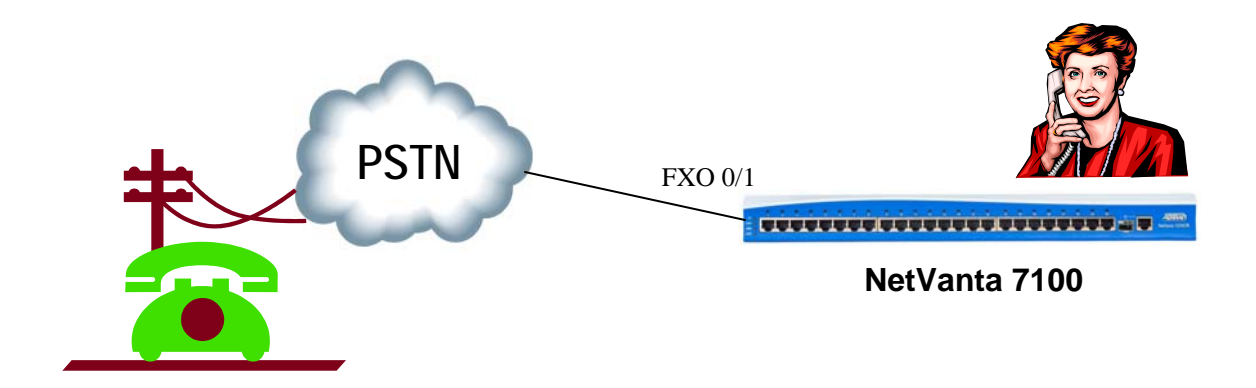

This exercise begins with the "Out of the Box" configuration of the NetVanta 7100. You will create two SIP users, a door phone user account, modify the current voice configuration, and then place calls following a typical call flow where inbound calls go to the auto attendant. In the second call flow example, you will create a ring group and then have inbound calls ring all phones that are members of that ring group.

# CONNECTIONS

- An ADTRAN IP 712 is connected to your NetVanta 7100 eth 0/1
- A Polycom SoundPoint IP601 is connected to NetVanta 7100 eth 0/2
- Analog trunk #1 is connected to NetVanta 7100 FXO 0/1
- Analog trunk #2 is connected to NetVanta 7100 FXO 0/2.
- □ IP/SIP trunk is connected to eth 0/0

\* Only Analog trunk #1 will be used in this lab

# NETVANTA IP TELEPHONY COURSE AUTO ATTENDANT

This lab includes **OPTIONAL** trunk calls into **YOUR** configured student NetVanta 7000 lab equipment. When you see the **D** symbol, this represents a call made from **YOUR OWN PHONE** (cell phone, business phone, etc...) into the **NetVanta IP Telephony Course Auto Attendant**.

Based on the lab exercise, you will be asked to select one of four call choices from within the NetVanta IP Telephony Course Student Auto Attendant:

- 1 for inbound call to your **first analog trunk**
- 2 for inbound call to your second analog trunk
- 3 for inbound call to user 2003 on your configured T1/PRI
- 4 for inbound call on your configured **SIP trunk**

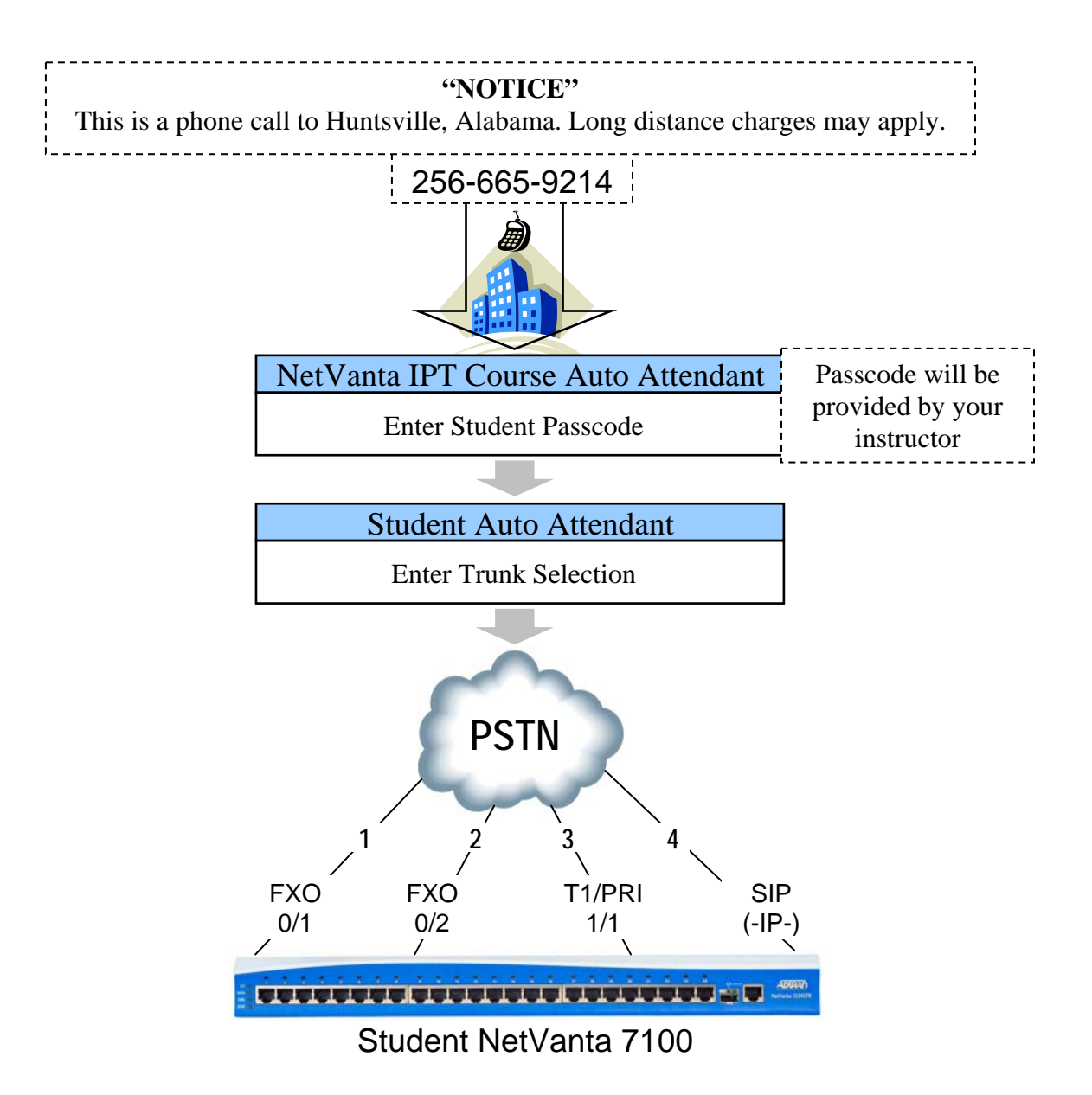

## ACCESSING LAB NETVANTA 7100 - COMMAND LINE INTERFACE (CLI)

Log in to <u>www.adtran.com</u> and then navigate to your student web page (<u>www.adtran.com/training/vilt\_ipt</u>).

This link is on your CD and in your course information

From the student web page, navigate down to the Virtual Labs section

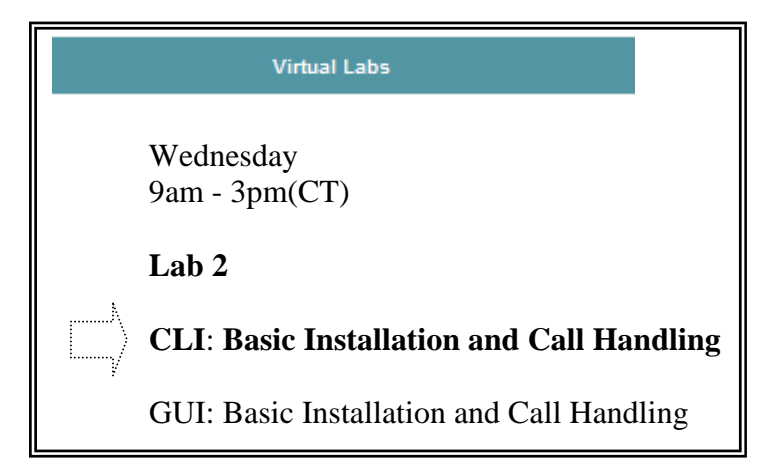

Select **CLI** as shown above for Command Line Interface

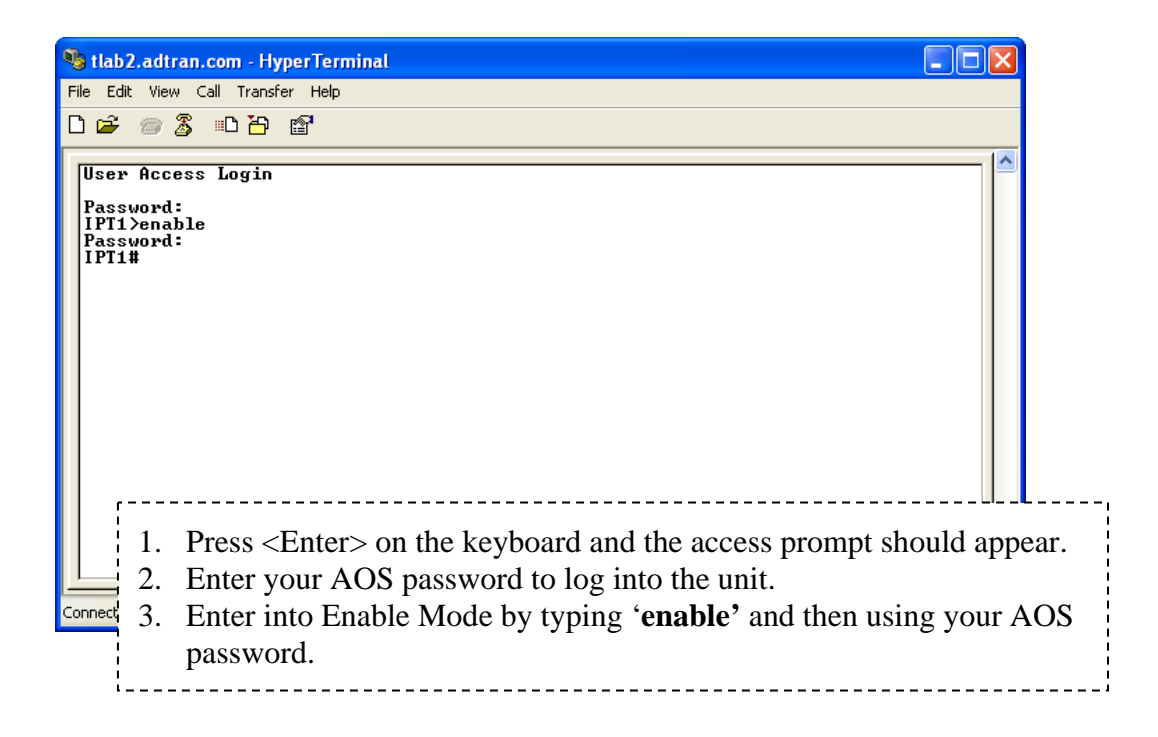

\* The Password will be provided by your instructor

# ACCESSING LAB NETVANTA 7100 - GRAPHICAL USER INTERFACE (GUI)

Log in to <u>www.adtran.com</u> and then navigate to your student web page (<u>www.adtran.com/training/vilt\_ipt</u>).

This link is on your CD and in your course information

From the student web page, navigate down to the Virtual Labs section

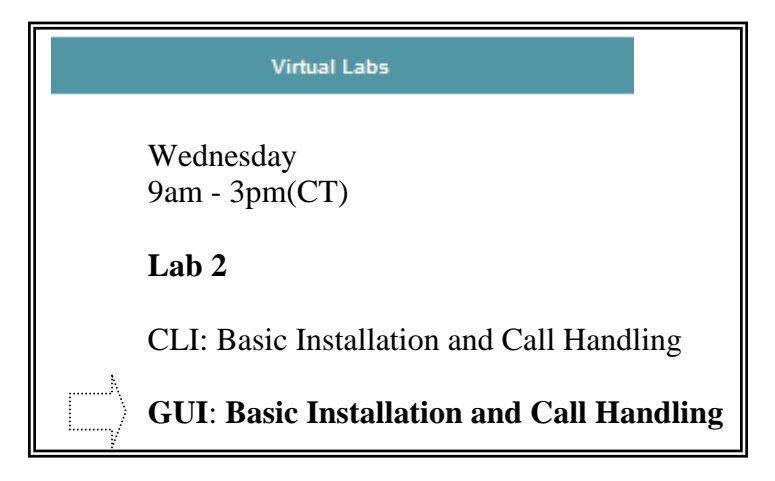

Select **GUI** as shown above for the Graphical User Interface and login to the NetVanta 7100 management interface.

| Connect to ipt                                                                                   | 1.adtran.com                                                                                                    | )                        |
|--------------------------------------------------------------------------------------------------|----------------------------------------------------------------------------------------------------|--------------------------|
|                                                                                                  | G ST                                                                                                    |                          |
| The server ipt1<br>username and pa<br>Warning: This se<br>password be server<br>without a server | adtran.com at NetVanta 7100 requires a<br>assword.<br>erver is requesting that your username and<br>at in an insecure manner (basic authentication<br>connection). |                          |
| <u>U</u> ser name:                                                                               | f admin 💌                                                                                                    | 1) Type in the username/ |
| Password:                                                                                        | iptxxxx                                                                                                    | password for your unit   |
|                                                                                                  | Remember my password                                                                                                    |                          |
|                                                                                                  | OKCancel                                                                                                    | 2) Click OK to login     |

\* The Password will be provided by your instructor

## **DEFAULT YOUR LAB NETVANTA 7100**

Before you begin this lab, prepare your student NetVanta 7100.

- Access the CLI of your NetVanta 7100
- Enter into Enable Mode by typing 'enable' and then using your AOS password
- □ Enter the following commands to return this unit to "LAB DEFAULTS"

#### NV7100# erase cflash Polycom/\*0004\*

NV7100# erase cflash ADTRAN/\*00a0\*

NV7100# copy flash ipt-config startup-config

NV7100# erase dynvoice-config

NV7100# reload

Enter <**n**> for 'no' when asked if wanting to save system configuration

Enter <y> for 'yes' when asked if wanting to reboot system

## ACCESS YOUR LAB NETVANTA 7100

GUI Management Interface

- Access and login to the GUI interface of your Netvanta 7100

| Connect to ipt                                                                                    | 1.adtran.com 🛛 🛛 🛛                                                                                                    |
|---------------------------------------------------------------------------------------------------|----------------------------------------------------------------------------------------------------|
|                                                                                                   |                                                                                                    |
| The server ipt1.a<br>username and pa<br>Warning: This ser<br>password be sent<br>without a secure | dtran.com at NetVanta 7100 requires a<br>ssword.<br>rver is requesting that your username and<br>tin an insecure manner (basic authentication<br>connection). |
| User name:                                                                                        | 2                                                                                                    |
| Password:                                                                                         |                                                                                                    |
|                                                                                                   | Remember my password                                                                                                    |
|                                                                                                   | OK Cancel                                                                                                    |
|                                                                                                   |                                                                                                    |

| If needed, see ACCESSING LAB<br>UNIT (GUI) for instructions |
|-------------------------------------------------------------|
|-------------------------------------------------------------|

CLI Connection

- Re-establish the CLI connection and log back in to the Enable Mode
- If needed, see ACCESSING LAB UNIT (CLI) for instructions

# **OBTAIN MAC ADDRESS OF IP PHONES**

□ Navigate to the **Data / Switch / MAC Forwarding** screen.

From this screen, you can see the MAC addresses of connected devices and the physical ports that they are connected to.

| ■ Data                                     | Add Static                                                        | MAC Forwarding Entry                                                                                                    |                                                                        |                                                             |                           |
|--------------------------------------------|-------------------------------------------------------------------|----------------------------------------------------------------------------------------------------|------------------------------------------------------------------------|-------------------------------------------------------------|---------------------------|
| Switch<br>Ports                            | Use this form                                                     | to create static MAC Address Fo                                                                                             | orwarding entries.                                                     |                                                             |                           |
| Power Over Ethernet<br>Port Authentication | VLA                                                               | N: vlan 1 (Default) 💌                                                                                                    |                                                                        |                                                             |                           |
| Port Security<br>Storm Control             | MAC Addres                                                        | s: : : : : : : : : :                                                                                                    | : Medi<br>addr                                                         | a Access Control<br>ress for this interface                 |                           |
| Link Aggregation<br>VLANs                  | Po                                                                | rt: eth 0/1 💌                                                                                                    |                                                                        |                                                             |                           |
| Spanning Tree<br>MAC Forwarding            |                                                                   | Reset                                                                                                    | Add                                                                    |                                                             |                           |
| Class of Service                           |                                                                   |                                                                                                    |                                                                        |                                                             |                           |
| Stacking                                   | MAC Forwa                                                         | rding Entries                                                                                                    |                                                                        |                                                             |                           |
|                                            | The following<br>entry, that is<br>Please go to t<br>secure MAC a | table lists all MAC Address Forw<br>not internal, can be deleted by o<br>he <u>'Port Security'</u> page and click<br>ddress | arding entries for the<br>licking on the entry's<br>on the 'Secure MAC | Switch. A static<br>delete button.<br>List' tab to delete a | ADTRAN Phone – Eth 0/1    |
|                                            | Secure MAC 6                                                      | uuress.                                                                                                    |                                                                        |                                                             |                           |
|                                            | 10 🗸 rows                                                         | per page                                                                                                    |                                                                        | Page 1 of 1                                                 |                           |
|                                            | ID VLAN                                                           | MAC Address                                                                                                    | MAC Type                                                               | Port                                                        |                           |
|                                            | 1 Default                                                         | 00:A0:C8:1C:9D:B6                                                                                                    | Static                                                                 | Internal 🖌                                                  |                           |
|                                            | 1 Default                                                         | 00:A0:C8:25:54:90                                                                                                    | Dynamic                                                                | eth 0/1                                                     |                           |
|                                            | 2 VoIP                                                            | 00:04:F2:10:DF:2C                                                                                                    | Dynamic                                                                | eth 0/2                                                     |                           |
|                                            | 2 VoIP                                                            | 00:A0:C8:1C:9D:B6                                                                                                    | Static                                                                 | Internal                                                    |                           |
|                                            | 10 🗸 rows                                                         | per page                                                                                                    |                                                                        | Page 1 of 1                                                 |                           |
|                                            |                                                                   |                                                                                                    |                                                                        |                                                             | Polycom Phone – Eth $0/2$ |

 $\Box$  Note the MAC addresses associated with Ethernet ports 0/1 and 0/2. \*

Write MAC addresses below for use during voice user creation:

| ADTRAN IP 712             | eth 0/1 | 00:A0:C8::: |
|---------------------------|---------|-------------|
| Polycom SoundPoint IP 601 | eth 0/2 | 00:04:F2::: |

- \* If you do not see eth 0/1 and eth 0/2 in the MAC Forwarding table, complete the following:
  - 1. Navigate to the Data / Switch / Power over Ethernet screen.
  - 2. Cycle the power of Eth 0/1 and Eth 0/2 from AUTO to OFF.
  - 3. Cycle the power of Eth 0/1 and Eth 0/2 from **OFF** to **AUTO**.
  - 4. Return to the **Data / Switch / MAC Forwarding** screen as shown above and obtain MAC addresses after phones have booted.

## CREATE SIP VOICE USERS 2003 and 2004

1. Select Voice / Stations / User Accounts from the NetVanta 7100 menus.

| ■System                                                                             | cryam          | .u / 11                      |                                               |                                          |               | Save             | e Logou        | t                                            |
|-------------------------------------------------------------------------------------|----------------|------------------------------|-----------------------------------------------|------------------------------------------|---------------|------------------|----------------|----------------------------------------------|
| ■ Voice                                                                             | Add / Modi     | fy / Delete U                | lsers                                         |                                          |               |                  |                |                                              |
| User Accounts                                                                       | Use this page  | to add and co                | nfigure user                                  | rs.                                      |               |                  |                |                                              |
| IP Phone Configs<br>Ring Groups                                                     | Add New Use    | r                            |                                               |                                          |               |                  |                |                                              |
| Operator Group<br>Trunks<br>Trunk Accounts<br>Trunk Groups                          | User Da        | ta Source: (                 | Create ne<br>Create by<br>2000 - D            | w<br>v copying from a<br>efault IP Phone | another user: | 0                | SIP U<br>Exten | <u>Jser 1</u><br>ision: <b>2003</b>          |
| Shared Line Accounts Applications                                                   |                | Extension: x                 | 2003                                          |                                          |               | 0                | First          | Name: Your                                   |
| Voicemail Settings<br>Auto Attendants                                               | F              | irst Name: T                 | had                                           |                                          |               | 40 charac<br>max | Phone          | Name: <b>Choice</b><br>e Type: <b>SIP</b>    |
| Dial-By-Name Dirs                                                                   | L              | ast Name: T                  | ran                                           |                                          |               | 40 charac<br>max | Phone          | e Model: ADTRAN IP 71                        |
| System Setup                                                                        | Pł             | one Type:                    | SIP                                           | ~                                        |               | 0                |                |                                              |
| System Modes<br>Dial Plan<br>ISDN Num Templates<br>Codec Lists<br>System Speed Dial | Phone MAG      | (<br>(<br>C Address: [0<br>( | O <not p="" set<=""> New Addi 00 : a0 :</not> | ><br>ress:                               | 55 : 50       | 0                |                | - Select New Address<br>and then enter Phone |
| Phone config files<br>can only be created                                           |                | one Model: 4                 | 00:04:F2:03                                   | 3:C2:6A 🔽                                | ~             | 0                |                | MAC Address of your<br>ADTRAN phone          |
| nor recognized                                                                      |                | App                          | aly Apply                                     | and Add Anoth                            | er User       |                  |                |                                              |
| Email Alerts                                                                        | Madif. (Dala   |                              |                                               |                                          |               |                  |                |                                              |
| Reports<br>Extensions List                                                          | Click on a use | r's last name i              | to edit their                                 | configuration.                           |               |                  |                |                                              |
| RTP Channel Stats                                                                   | Last Name      | First Name                   | Extension                                     | Port                                     | Station Cos   |                  |                |                                              |
| RTP Session Stats                                                                   | IP Phone       | Default                      | 2000                                          | SIP 9                                    | public_phor   | Delet            | te             |                                              |
| Trunk Statistics                                                                    | Port 0/1       | Analog FXS                   | 2001                                          | fxs 0/1                                  | normal_use    | ers Delet        | te             |                                              |
| SPRE Command List                                                                   | Port U/2       | Analog FXS                   | 2002                                          | rxs u/2                                  | normai_use    | rs Delet         |                |                                              |
| Data     Monitoring                                                                 |                |                              |                                               |                                          |               |                  |                |                                              |

- 2. Enter SIP User #1's extension, name, and Phone Type.
- **3.** Select the **New Address** option and then enter the MAC address of the ADTRAN IP 712 phone.
- 4. Change the Phone Model to ADTRAN IP 712
- 5. Click Apply and Add Another User.

Clicking "Apply and Add Another User" creates the configured voice user but leaves you on the Voice / Stations / User Accounts screen instead of the New Voice User Edit screen.

6. From the Voice / Stations / User Accounts screen, complete the steps below:

| Add / Modify / Delet                             | e Users                                                                                                    |                                              |              |                      |     |                                                                                    |
|--------------------------------------------------|----------------------------------------------------------------------------------------------------|----------------------------------------------|--------------|----------------------|-----|------------------------------------------------------------------------------------|
| Use this page to add and                         | configure users                                                                                                    | s.                                           |              |                      |     |                                                                                    |
| Add New User                                     |                                                                                                    |                                              |              |                      | ι.  |                                                                                    |
| User Data Source:                                | Create new     Create by     2000 - De                                                                                | w<br>copying from a<br>efault IP Phone       | nother user: | 0                    | ,   | SIP User 2<br>Extension: 2004                                                      |
| Extension:                                       | x 2004                                                                                                    |                                              |              | 0                    | /   | First Name: Your                                                                   |
| First Name:                                      | Polly                                                                                                    |                                              |              | 40 characters<br>max | 1   | Last Name: Choice<br>Phone Type: SIP                                               |
| Last Name:                                       | Com                                                                                                    |                                              |              | 40 characters<br>max |     | Phone Model: SoundPoint IP 6xx                                                     |
| Phone Type:                                      | SIP                                                                                                    | ~                                            |              | 0                    | 1.1 |                                                                                    |
| Phone MAC Address:                               | <ul> <li><not set=""></not></li> <li>New Address</li> <li>00 : 04 :</li> <li>Known Ad</li> <li>00:04:F2:03</li> </ul> | <pre> ess: f2 : 03 : c dress: :C2:6A  </pre> | <b>4</b> -   | 0                    |     | Select New Address<br>and then enter Phone<br>MAC Address of your<br>Polycom phone |
| Phone Model:                                     | ADTRAN/Poly                                                                                                    | com SoundPoir                                | t IP 6xx 💌   | 0                    |     | Jun I                                                                              |
| (                                                | Apply Apply                                                                                                    | and Add Anothe                               | er User      |                      |     |                                                                                    |
| Modify/Delete User<br>Click on a user's last nar | ne to edit their                                                                                                    | configuration.                               |              |                      |     |                                                                                    |
| Last Name First Nam                              | <u>Extension</u>                                                                                                    | Port                                         | Station CoS  |                      |     |                                                                                    |
| IP Phone Default                                 | 2000                                                                                                    | <u>SIP</u> 🕜                                 | public_phon  | nes Delete           |     |                                                                                    |
| Port 0/1 Analog FX                               | S 2001                                                                                                    | fxs 0/1                                      | normal_use   | ers Delete           |     |                                                                                    |
| Port 0/2 Analog FX                               | S 2002                                                                                                    | fxs 0/2                                      | normal_use   | ers Delete           |     |                                                                                    |
| Tran Thad                                        | 2003                                                                                                    | <del>sip</del> 🕅                             | normal_use   | rs Delete            |     |                                                                                    |

- 7. Enter SIP User #2's extension, name, and Phone Type.
- 8. Select the New Address option and then enter the MAC address of the ADTRAN/Polycom SoundPoint IP 601.
- **9.** Change the Phone Model to ADTRAN/Polycom SoundPoint **IP 6xx** and then click Apply.
- Q: What information must be entered to create a new SIP user for a known phone model?
- Q: Where are phone configuration files created by the NetVanta 7100 stored?

## **CYCLE POWER OF PoE PORTS**

The ADTRAN and Polycom SIP based phones load configuration files at boot. If the voice user was created after the phone had already been plugged in, removing power to the port that the phone is connected to is one way to force the IP phone to reboot.

| ■ Data              | Power Over E                      | thernet             |                      |                    |                    |            |               |                   |
|---------------------|-----------------------------------|---------------------|----------------------|--------------------|--------------------|------------|---------------|-------------------|
| Switch<br>Ports     | Refresh in 1 secon<br>Refresh OFF | ds                  | <                    | Select             | >                  |            |               |                   |
| Power Over Ethernet | Change the settin                 | ng of one or mor    |                      | ito                |                    |            |               |                   |
| Storm Control       | Select All                        | Deselect All        |                      | f                  |                    | Reset      | Apply         |                   |
| VLANs               | Port                              | Enable              | Delivered<br>(Watts) | Voltage<br>(Volts) | Current<br>(mAmps) | Status     | IEEE<br>Class |                   |
| MAC Forwarding      | Template 🕜                        | <select> 🗸</select> | <u>!</u>             |                    |                    |            |               | <b>.</b> ,        |
| Stacking            | eth 0/1 🕑                         | Auto 💌              | 4.6                  | 47.7               | 84                 | Delivering | 2             | Click Apply after |
|                     | eth 0/2 🔽                         | Auto 💌              | 3.577                | 47.7               | 75                 | Delivering | 0             | making change     |
|                     | eth 0/3                           | Auto 🖌              | 0.0                  | 0.0                | 0                  | Detecting  | 0             |                   |
|                     | eth 0/4                           | Auto 💙              | 0.0                  | 0.0                | 0                  | Detecting  | 0             |                   |
|                     | eth 0/5                           | Auto 😽              | 0.0                  | 0.0                | 0                  | Detecting  | 0             |                   |

10. Navigate to the Data / Switch / Power over Ethernet screen.

- 11. Cycle the power of Eth 0/1 and Eth 0/2 from AUTO to OFF.
- **12.** Cycle the power of Eth 0/1 and Eth 0/2 from **OFF** to **AUTO**.

# CHECK REGISTRATION STATUS OF SIP USERS

After phones have had enough time to boot (allow about 2 <sup>1</sup>/<sub>2</sub> minutes), one location where the status of SIP phones can be displayed is on the following screen:

13. Navigate to the Voice / Stations / User Accounts screen.

| Voice<br>Stations<br>User Accounts                | Modify/Del<br>Click on a us | e <b>te User</b><br>er's last name | to edit their c   | onfiguration.         |                             |        |
|---------------------------------------------------|-----------------------------|------------------------------------|-------------------|-----------------------|-----------------------------|--------|
| TP Phone Configs<br>Ring Groups<br>Operator Group | Last Name                   | First Name<br>Polly                | Extension<br>2004 | Port<br>SIP (eth 0/2) | Station CoS<br>normal_users | Delete |
| runks                                             | IP Phone                    | Default                            | 2000              | <u>SIP</u> 💞          | public_phones               | Delete |
| runk Accounts                                     | Port 0/1                    | Analog FXS                         | 2001              | fxs 0/1               | normal_users                |        |
| Frunk Groups                                      | Port 0/2                    | Analog FXS                         | 2002              | fxs 0/2               | normal_users                | Delete |
| Shared Line Accounts                              | Tran                        | Thad                               | 2003              | SIP (eth 0/1)         | normal_users                | Delete |

If SIP user has registered with the NetVanta 7100, a line displays below the word <u>SIP</u>.

If SIP user has **not registered** with the NetVanta 7100, a line displays though the word SIP.

The MAC address entered for this phone can also be seen by hovering cursor of ? bubble.

# ACCESS VOICEMAIL

Newly created voice users are given access to Voicemail by default. When a voice user accesses voicemail for the first time, the Voicemail Setup Wizard runs. The user will be prompted to record a name, greeting, and to change their voicemail password.

In the following steps, you will set up voicemail for user 2003. Next you will call and leave a message for 2003. Finally, you will listen and delete the message.

The *integral* symbol represents a call made from **your own phone** into the **NetVanta IP Telephony Course Auto Attendant**.

14. Set up Voicemail for voice user 2003.

- 1. Dial **a** 1-256-665-9214
- 2. Enter Pass Code for Student Auto Attendant (your 4 digit passcode)
- 3. Press 1 to place call into your first Analog Trunk

Call is initiated inbound on the first Analog trunk to the Auto Attendant (8200)

- 4. Enter 8500, for Voicemail, when asked to enter extension Mailbox? Enter 2003 followed by # Password? Enter 1234 followed by #
- 5. Follow the prompts to record your name, greeting, and a new voicemail password of "**1111**". Hang up when complete.

**15.** Call your IPT lab site and leave message for voice user 2003.

- 1. Dial **D** 1-256-665-9214
- 2. Enter Pass Code for Student Auto Attendant (your 4 digit passcode)
- 3. Press 1 to place call into your first Analog Trunk

Call is initiated inbound on the first Analog trunk to the Auto Attendant (8200)

4. Enter 2003 when asked for extension.

Call is sent to voice user 2003. Call coverage is configured to "Go to Voicemail" after 4 rings.

5. Leave message and then hang up when complete.

16. Call your IPT lab site and check Voicemail for user 2003.

- 1. Dial **D** 1-256-665-9214
- 2. Enter Pass Code for Student Auto Attendant (your 4 digit passcode)
- 3. Press 1 to place call into your first Analog Trunk

Call is initiated inbound on the first Analog trunk to the Auto Attendant (8200)

- 4. Enter 8500, for Voicemail, when asked to enter extension Mailbox? Enter 2003 followed by # Password? Enter 1111 followed by #
- 5. Follow the prompts to listen to message. Delete message after listening.

## Voicemail Menus

Time permitting; navigate through Voicemail to familiarize yourself with the different Voicemail options.

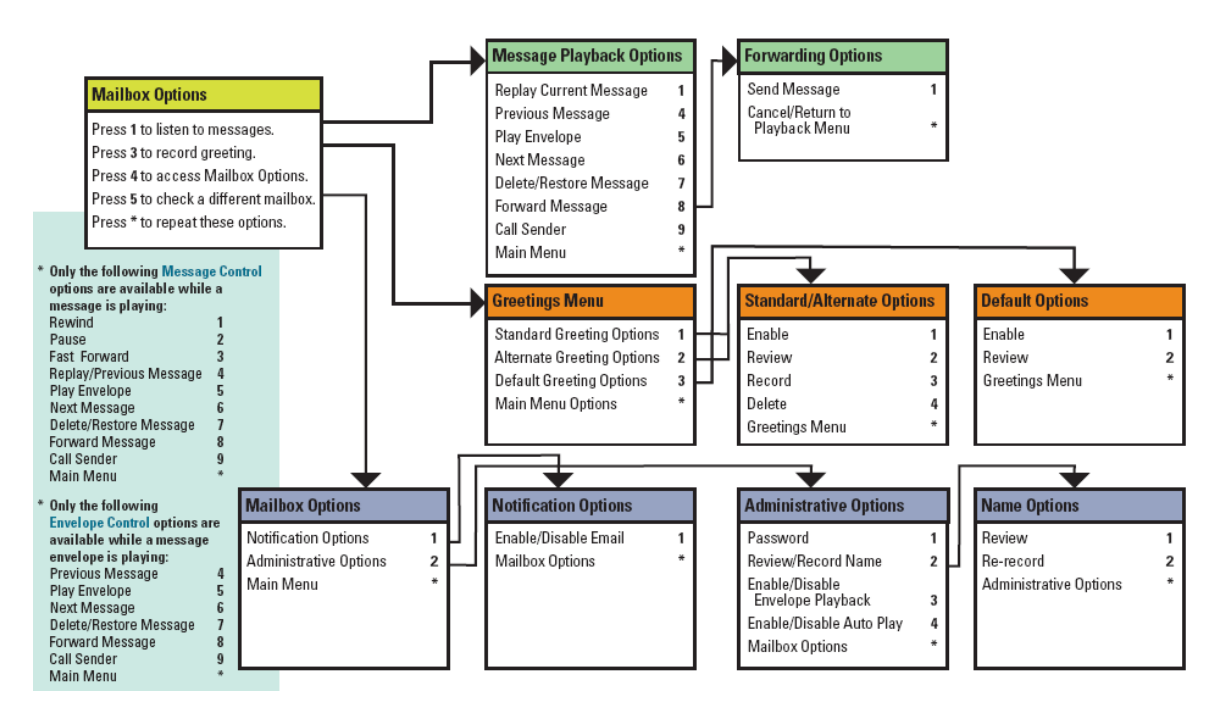

Q: How many voicemail ports are available with the NetVanta 7000 Series?

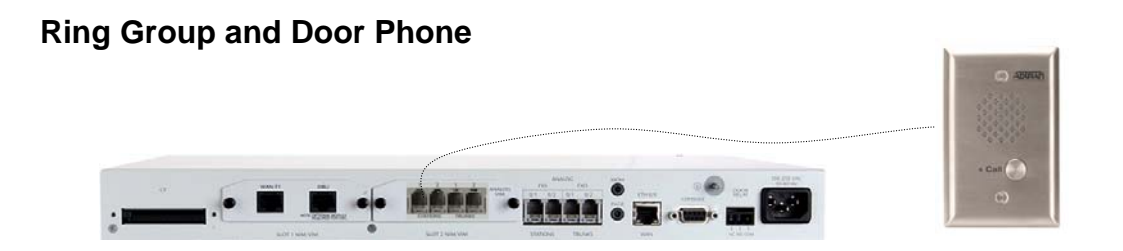

In the following steps, you will create a ring group and a door phone user account. You will then link the two so that when a user presses a button on the door phone, it will dial the users added to the ring group. The **door phone** has been connected to port **FXS 2/1**.

17. Select Voice / Stations / Ring Groups from the NetVanta 7100 menus.

18. Create ring group 8001 with the settings shown below:

| ■ Voice                        | Edit Ring Group "Hunt"                |                                             |                        |
|--------------------------------|---------------------------------------|---------------------------------------------|------------------------|
| Stations<br>User Accounts      | Use this page to configure the member |                                             |                        |
| IP Phone Configs               | Basic Ring Group Information          |                                             |                        |
| Operator Groups                | Extension: x8001                      | 4 digits, mus<br>be unique 😧                | it .                   |
| Trunk Accounts<br>Trunk Groups | Description: Hunt                     | Optional<br>description f<br>this ring grou | or<br>up               |
| Shared Line Accounts           | Primary Email:                        | Used for sys                                | tem                    |
|                                |                                       | Member List Call Coverage VM S              | Settings VoIP Settings |
|                                | DID Number<br>There are no            | cd Action ②                                 | # of Rings 🕐           |
|                                | Add DID Numbers:                      | Ring this ring group's extension (x8001)    | 2                      |
|                                |                                       | Then Ring Operator 🗸                        | 2 times Delete         |
|                                | Alias                                 | Then Busy Signal 💌                          |                        |
|                                | Aliases:                              |                                             |                        |
|                                | Add Alias                             |                                             |                        |
|                                | Max Inbound Calls: 1                  |                                             | i                      |
|                                | Ring Group Type: Linear Hunt Group    | ···· · · · · · · · · · · · · · · · · ·      |                        |
|                                | Caller ID Prefix: 🔽                   | · · · · · · · · · · · · · · · · · · ·       |                        |
|                                |                                       |                                             |                        |
|                                | Member List Call Coverage VM          | Settings VoIP Settings                      |                        |
|                                | Add Members                           |                                             |                        |
|                                | Move Last Name First Name             | Ext In                                      |                        |
|                                | Com Polly                             | 2004 ✓ Log Out Delete                       |                        |
|                                | ▲ Tran Thad                           | 2003 ✓ Log Out Delete                       |                        |
|                                | Can                                   | cel Apply                                   |                        |

| New | Ring | Group | Settings |
|-----|------|-------|----------|
|-----|------|-------|----------|

| Ring Group Ext:  | 8001                                  |
|------------------|---------------------------------------|
| Description:     | Hunt                                  |
| Ring Group Type: | Linear Hunt Group                     |
| Members:         | 2003 & 2004                           |
| Call Coverage:   | Ring 2 times, and then go to Operator |

**19.** Using the settings shown below, create a **new** Analog Station User Account with an extension of **2800** for use with the door phone.

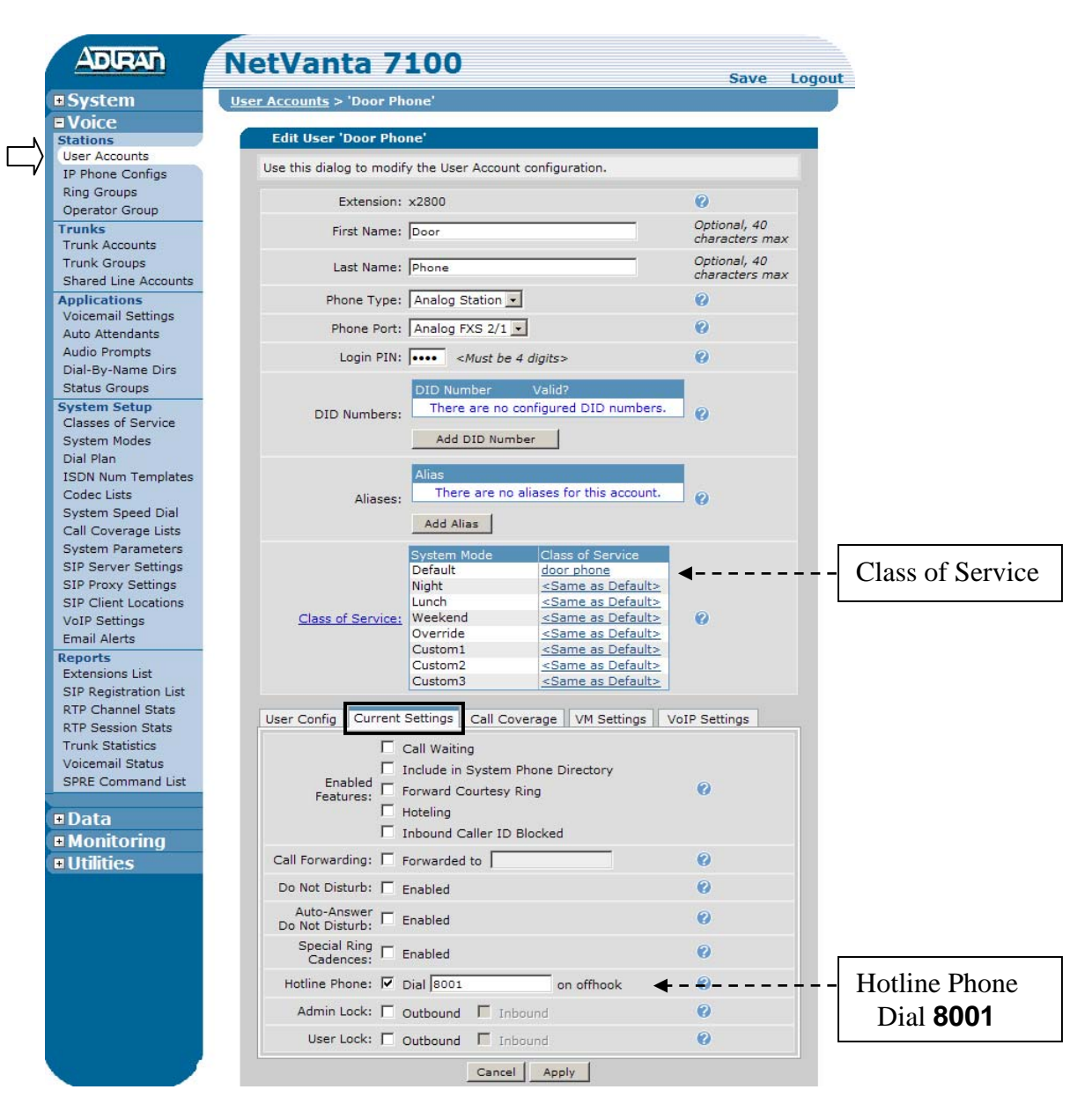

#### Door Phone User Account

1

1

| Extension:            | 2800                                       |
|-----------------------|--------------------------------------------|
| First Name:           | Door                                       |
| Last Name:            | Phone                                      |
| Phone Type:           | Analog Station                             |
| Phone Port:           | Analog FXS 2/1                             |
| Class of Service:     | door phone                                 |
| Hotline Phone:        | Enabled – Dial 8001 (ring group #)         |
| Current Settings tab: | <b>Disable all settings except Hotline</b> |

## Modify the Operator Group

For this lab, Ext 2003 will be assigned to retrieve calls when a caller dials "0".

|                                                                                                    | ict vanta /             | 100                                                          |                       | Save Log                          |
|----------------------------------------------------------------------------------------------------|-------------------------|--------------------------------------------------------------|-----------------------|-----------------------------------|
| • System                                                                                            | Configure Operator Grou | ID.                                                          |                       |                                   |
| Stations                                                                                            | Configure Operato       | r Group                                                      |                       |                                   |
| User Accounts                                                                                       | Use this page to confi  | gure the members and settir                                  | ngs for the operat    | or group                          |
| Ring Groups                                                                                         | Operator Group Info     | ormation                                                     |                       |                                   |
| Operator Group<br>Trunks<br>Trunk Accounts<br>Trunk Groups<br>Shared Line Accounts                  | DID Numbers:            | D Number Valid?<br>There are no configured<br>Add DID Number | DID numbers.          | 0                                 |
| Applications<br>Voicemail Settings<br>Auto Attendants<br>Audio Prompts<br>Dial-By-Name Dirs         | Aliases:                | ias<br>There are no aliases for<br>Add Alias                 | this account.         | 0                                 |
| Status Groups                                                                                       | Primary Email:          |                                                              |                       | Used for system<br>correspondence |
| Classes of Service<br>System Modes                                                                  | Max Inbound<br>Calls: 1 |                                                              |                       | 0                                 |
| Dial Plan<br>ISDN Num Templates                                                                     | Group Type: Al          | Ring 💌                                                       |                       | 0                                 |
| Codec Lists                                                                                         | Caller ID Prefix: 🔽     |                                                              |                       | 0                                 |
| System Speed Dial<br>Call Coverage Lists                                                            | Originator ID:          |                                                              |                       | 0                                 |
| System Parameters                                                                                   | Member List Ca          | I Coverage VM Settings                                       | VoIP Settings         |                                   |
| SIP Server Settings<br>SIP Proxy Settings                                                           | Add Members             |                                                              |                       |                                   |
| SIP Client Locations<br>VoIP Settings                                                               | Move Last Name          | First Name Ext Lo                                            | gged<br>In            |                                   |
| Email Alerts                                                                                        | Tran                    | Thad <u>2003</u>                                             | <ul> <li>L</li> </ul> | og Out Delete                     |
| Extensions List<br>SIP Registration List                                                            |                         | Cancel App                                                   | ly                    |                                   |
| RTP Channel Stats<br>RTP Session Stats<br>Trunk Statistics<br>Voicemail Status<br>SPRE Command List |                         |                                                              |                       |                                   |
| ■ Data<br>■ Monitoring                                                                              |                         |                                                              |                       |                                   |
| Utilities                                                                                           |                         |                                                              |                       |                                   |

- **20.** Delete Ext 2001 & Ext 2002 from the Operator Group. This is part of the "Default" configuration.
- **21.** Add Ext 2003 as the only member in the Operator Group.
- **22.** Save your configuration.
  - Q: How does a voice user log out of a ring group or operator group?

## AUTO ATTENDANT CALL HANDLING

Inbound calls go to the Auto Attendant and then the calling party enters the extension of the inside user. In the following steps, you will enable "debug voice summary" and view the output while placing the calls.

You may want to read through the following steps before placing calls.

**23.** From the "Enable Mode" of the Command Line Interface, enter the debug voice summary command. View output while placing call below.

#### **IPT# debug voice summary**

The *B* symbol represents a call made from your own phone into the NetVanta IP Telephony Course Auto Attendant.

**24.** Call your IPT lab site and enter **2004** when asked for extension.

- 1. Dial **1**-256-665-9214
- 2. Enter Pass Code for Student Auto Attendant (your 4 digit passcode)
- 3. Press 1 to place call into your first Analog Trunk

Call is initiated inbound on the first Analog trunk to the Auto Attendant (8200)

4. Enter **2004** when asked for extension.

Call is sent to voice user 2004. Call coverage is configured to "Go to Voicemail" after 4 rings.

5. Press '**0**' for operator as soon as call enters Voicemail. "DO NOT" leave message.

Call is sent to the Operator Group. Since user 2003 is the only member of this group, call goes to user 2003.

*The Operator Group Call coverage is configured to "Go to Auto Attendant" after 4 rings.* 

6. Hang-up phone after watching debug output of the call flow above.

## **Debug Voice Summary Sample Output**

The output shown below is from the steps just completed.

- 1. Inbound call to Auto Attendant (8200)
- 2. User enter 2004
- 3. Call Coverage for user 2004 goes to Voicemail
- 4. "0" for the Operator is pressed while in Voicemail
- 5. Call Coverage for the Operator Group goes to the Auto Attendant

| 👒 tlab2.adtran.com - HyperTerminal                                                                                                    |
|----------------------------------------------------------------------------------------------------|
| File Edit View Call Iransfer Help                                                                                                    |
|                                                                                                    |
| Password:<br>IPT1#debug voice summary<br>IPT1#<br>17:01:15:662 UOICE.SI 1 ARY T01 is calling AutoAttendantAcct (8200).<br>17:01:15:664 UOICE.SUmmARY RTP for Call from 2569631000 to 8200: Codec G729<br>17:01:15:665 UOICE.SI 2 RY T01 is connected to AutoAttendantAcct (8200)<br>17:01:20:982 UOICE.SI 2 RY T01 is calling 2004 (2004).<br>17:01:21:206 UOICE.SUmmARY Call from T01 to AutoAttendantAcct (8200) ended by Au<br>toAttendantAcct: normal clearing<br>17:01:44:998 UOICE.SI 3 RY T01 is calling voicemail (8500).<br>17:01:45:003 UOICE.SI 3 RY T01 is calling voicemail (8500).<br>17:01:45:004 UOICE.SI 3 RY T01 is connected to 8500 (8500)<br>17:01:45:004 UOICE.SI 3 RY T01 is calling 0 (0).<br>17:01:52:541 UOICE.SI 4 RY T01 is calling 0 (0).<br>17:01:52:541 UOICE.SI 4 RY T01 is calling 0 (0).<br>17:01:52:788 UOICE.SUMMARY Call from T01 to 2003 (2003).<br>17:02:16:558 UOICE.SUMMARY Call from 0 to 2003 (2003) ended by 8500: normal cl<br>earing<br>17:02:16:558 UOICE.SI MARY Call from 0 to 2003 (2003) ended by 2003: forwarded<br>17:02:16:558 UOICE.SI MARY Call from 0 to 2003 (2003) ended by 2003: forwarded<br>17:02:16:568 UOICE.SI MARY Call from 0 to 2003 (2003) ended by 2003: forwarded<br>17:02:16:568 UOICE.SI MARY Call from 0 to 2003 (2003) ended by 2003: forwarded<br>17:02:16:568 UOICE.SI MARY Call from 0 to 2003 (2003) ended by 2003: forwarded<br>17:02:16:568 UOICE.SI MARY RTP for Call from 2569631000 to 8200: Codec G729<br>17:02:16:566 UOICE.SUMMARY RTP for Call from 2569631000 to 8200: Codec G729<br>17:02:16:571 UOICE.SUMMARY RTP for Call from 2569631000 to 8200: Codec G729<br>17:02:16:571 UOICE.SUMMARY RTP for Call from 2569631000 to 8200: Codec G729 |
| Connected 0:12:20 VT100J TCP/IP SCROLL CAPS NUM Capture Print echo                                                                                                    |

25. Turn off debug.

#### IPT# undebug all

- Q: What is the default Auto Attendant extension?
- Q: With a factory default NetVanta 7000, what happens with an inbound call on an Analog trunk?

# **RING GROUP CALL HANDLING**

In this scenario, the customer would like incoming calls to ring several phones and then go to the auto attendant if no one picks up.

26. From the Voice / Stations / Ring Groups menu, create the second ring group 8002 with the settings shown below:

| ■ Voice                                                            | Edit Ring Group "ALL"                        |                                                |               |
|--------------------------------------------------------------------|----------------------------------------------|------------------------------------------------|---------------|
| Stations<br>User Accounts                                          | Use this page to configure the members and s | ettings for this ring group                    |               |
| IP Phone Configs                                                   | Basic Ring Group Information                 |                                                |               |
| Trunks<br>Trunk Accounts<br>Trunk Accounts<br>Shared Line Accounts | Extension: x8002                             | 4 digits, must<br>be unique 🕜                  |               |
|                                                                    | Description: ALL                             | Optional<br>description for<br>this ring group |               |
|                                                                    | Primary Email:                               | Used for system                                | ,             |
|                                                                    | N                                            | 1ember List Call Coverage VM Settings          | VoIP Settings |
|                                                                    | DID Number<br>There are no cor               | Action ⑦                                       | # of Rings ⑦  |
|                                                                    | DID Numbers:                                 | ng this ring group's extension (x8002)         | 2             |
|                                                                    | Add DID Number Th                            | en Go to Auto Attendant 💟 DefaultAA            | V Delete      |
|                                                                    | Alias There are no ali                       | en Busy Signal 💌                               |               |
|                                                                    | Allases:                                     |                                                |               |
|                                                                    | Max Inbound Calls: 1                         | <u> </u>                                       | !             |
|                                                                    | Ring Group Type: All Ring                    |                                                |               |
|                                                                    | Caller ID Prefix: 🔽                          | 0                                              |               |
|                                                                    | Member List Call Coverage VM Settin          | gs VoIP Settings                               |               |
|                                                                    | Add Members                                  |                                                |               |
|                                                                    | Move Last Name First Name Ext                | Logged<br>In                                   |               |
|                                                                    | Com Polly 2004                               | ✓ Log Out Delete                               |               |
|                                                                    | Tran Thad 2003                               | ✓ Log Out Delete                               |               |
|                                                                    | Cancel                                       | Apply                                          |               |

## New Ring Group Settings

| Ring Group Ext:  | 8002                      |
|------------------|---------------------------|
| Description:     | ALL                       |
| Ring Group Type: | All Ring                  |
| Members:         | 2003 & 2004               |
| Call Coverage:   | Ring 2 times, and then go |
| -                | to Auto-Attendant         |

- 27. Select Voice / Trunks / Trunk Accounts from the NetVanta 7100 menu.
- **28.** Edit Trunk Account **T01**. Change the 'Trunk Number' option to the new Ring Group extension **8002**. (*Inbound calls will now go to Ring Group 8002*)

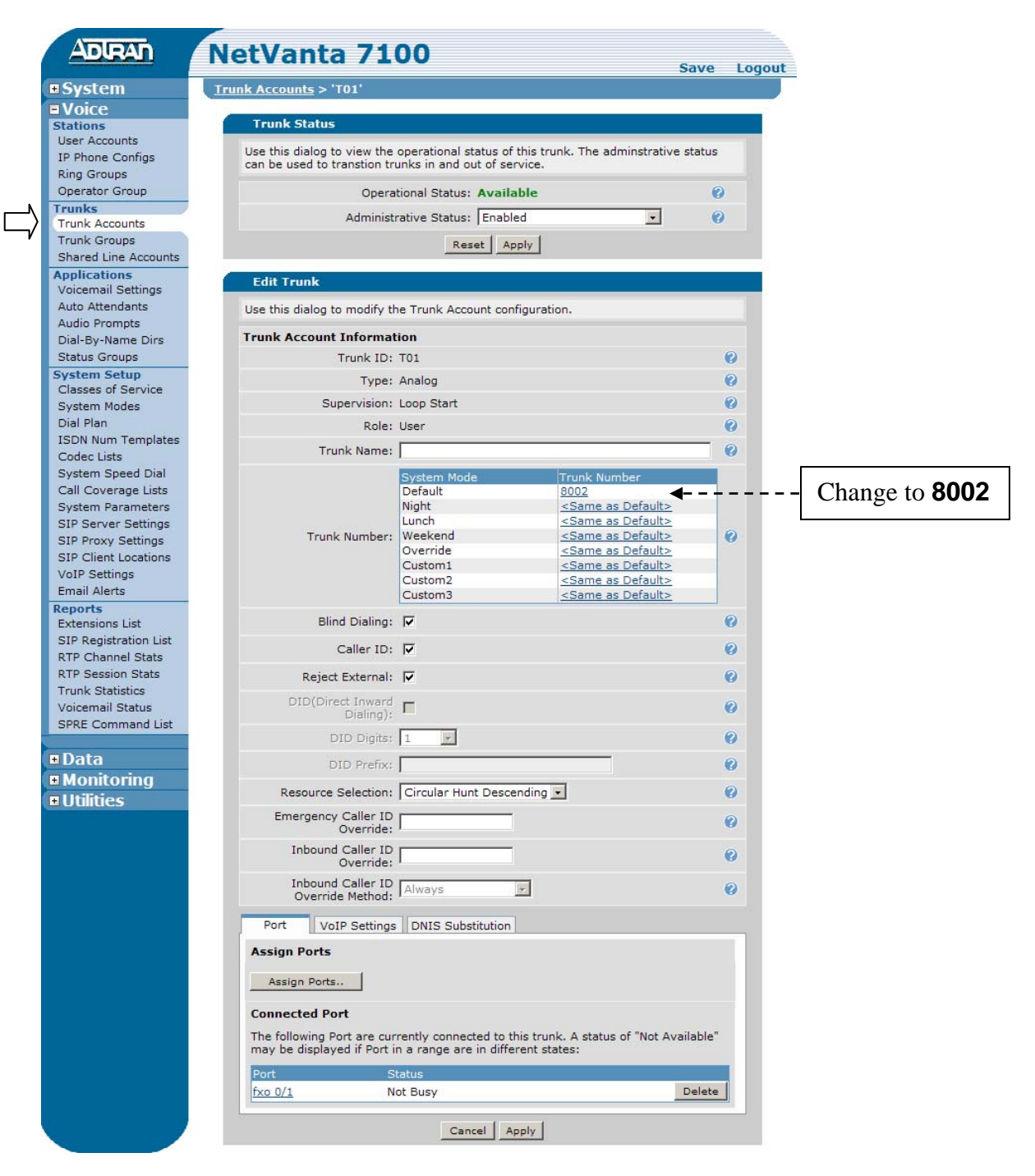

Q: What is the purpose of the Trunk Number option found on this screen?

**29.** From the "Enable Mode" of the Command Line Interface, enter the debug voice summary command. View output while placing call below.

#### **IPT# debug voice summary**

The *B* symbol represents a call made from your own phone into the NetVanta IP Telephony Course Auto Attendant.

**30.** Call your IPT lab site and confirm proper routing on inbound calls.

- 1. Dial **1**-256-665-9214
- 2. Enter Pass Code for Student Auto Attendant (your 4 digit passcode)
- 3. Press 1 to place call into your first Analog Trunk

Call is initiated inbound on the first Analog trunk.

4. Hang-up phone after watching debug output.

#### Debug Voice Summary Sample Output

| 💐 tlab2.adtran.com - HyperTerminal 📃 🗖 🔀                                                                                                    |    |
|----------------------------------------------------------------------------------------------------|----|
| File Edit View Call Transfer Help                                                                                                    |    |
|                                                                                                    |    |
| User Access Login<br>Password:<br>IPT1>enable<br>Password:<br>IPT1#debug voice summary<br>IPT1#<br>17:59:24:441 UOICE.SUMMARY TØ1 is calling 2004 (2004).<br>17:59:24:441 UOICE.SUMMARY 8002 is calling 2003 (2003).<br>17:59:36:452 UOICE.SUMMARY Call from 8002 to 2004 (2004) ended by 2004: forwarded<br>d.<br>17:59:36:456 UOICE.SUMMARY Call from 8002 to 2003 (2003) ended by 2003: forwarded<br>17:59:36:456 UOICE.SUMMARY Call from T01 to 8002 (8002) ended by 8002: forwarded<br>17:59:36:464 UOICE.SUMMARY T01 is calling AutoAttendantAcct (8200).<br>17:59:36:760 UOICE.SUMMARY T01 is connected to AutoAttendantAcct (8200)<br>17:59:36:773 UOICE.SUMMARY RIP for Call from 2569631000 to 8200: Codec G729<br>17:59:36:70 UOICE.SUMMARY RIP for Call from 2569631000 to 8200: Codec G729<br>17:59:35:570 UOICE.SUMMARY RIP for Call from 2569631000 to 8200: Codec G729<br>17:59:35:570 UOICE.SUMMARY Call from T01 to AutoAttendantAcct (8200)<br>17:59:35:570 UOICE.SUMMARY RIP for Call from 2569631000 to 8200: Codec G729<br>17:59:35:570 UOICE.SUMMARY Call from T01 to AutoAttendantAcct (8200) ended by T0<br>1: normal clearing_ |    |
| Connected 1:09:57 VT100J TCP/IP SCROLL CAPS NUM Capture Print echo                                                                                                    | .: |

Q: What was the expected call flow in this example?

- Q: What command is used to turn off all debug commands?
- **31.** Turn off all debug commands

#### **Power Failover**

The NetVanta 7000 provides survivability and power failover protection which maintains a PSTN link in the event that power is lost. The two integral analog station ports will failover to the two integral analog trunk ports.

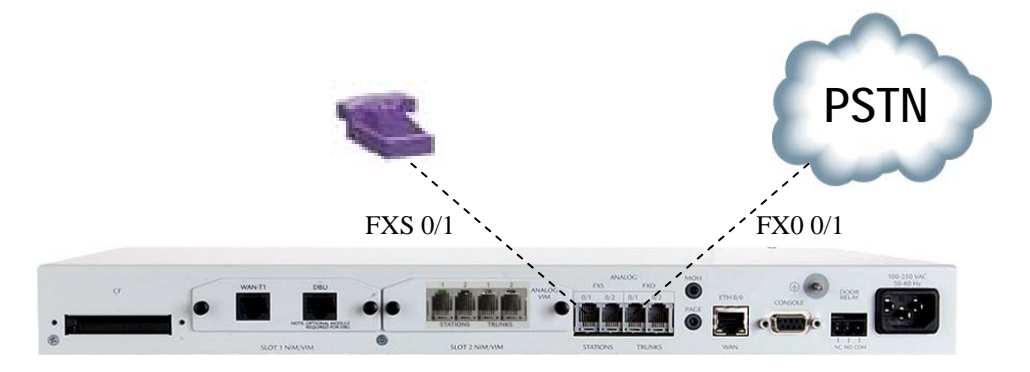

Q: If power is lost, does the customer need to dial a '9' when placing calls?

**32.** Save your configuration.

**33.** From the enable mode of the **CLI**, type the following to create a backup copy of the running configuration to a file called **lab2** stored in FLASH.

## IPT# copy running-config lab2

*Optional*: Save a copy of the lab configuration to your PC. From the **Utilities** / **System** / **Configuration** menu of the NetVanta 7100, select **Download**. Click the **Include Voice Settings** checkbox to include both startup-config and dynvoice-config in your backup configuration.

## LAB COMPLETE!